### This is what to enter into your internet browser to access the system https://rms.wsybcsu.nhs.uk /login.aspx

#### Logging in as an appraiser

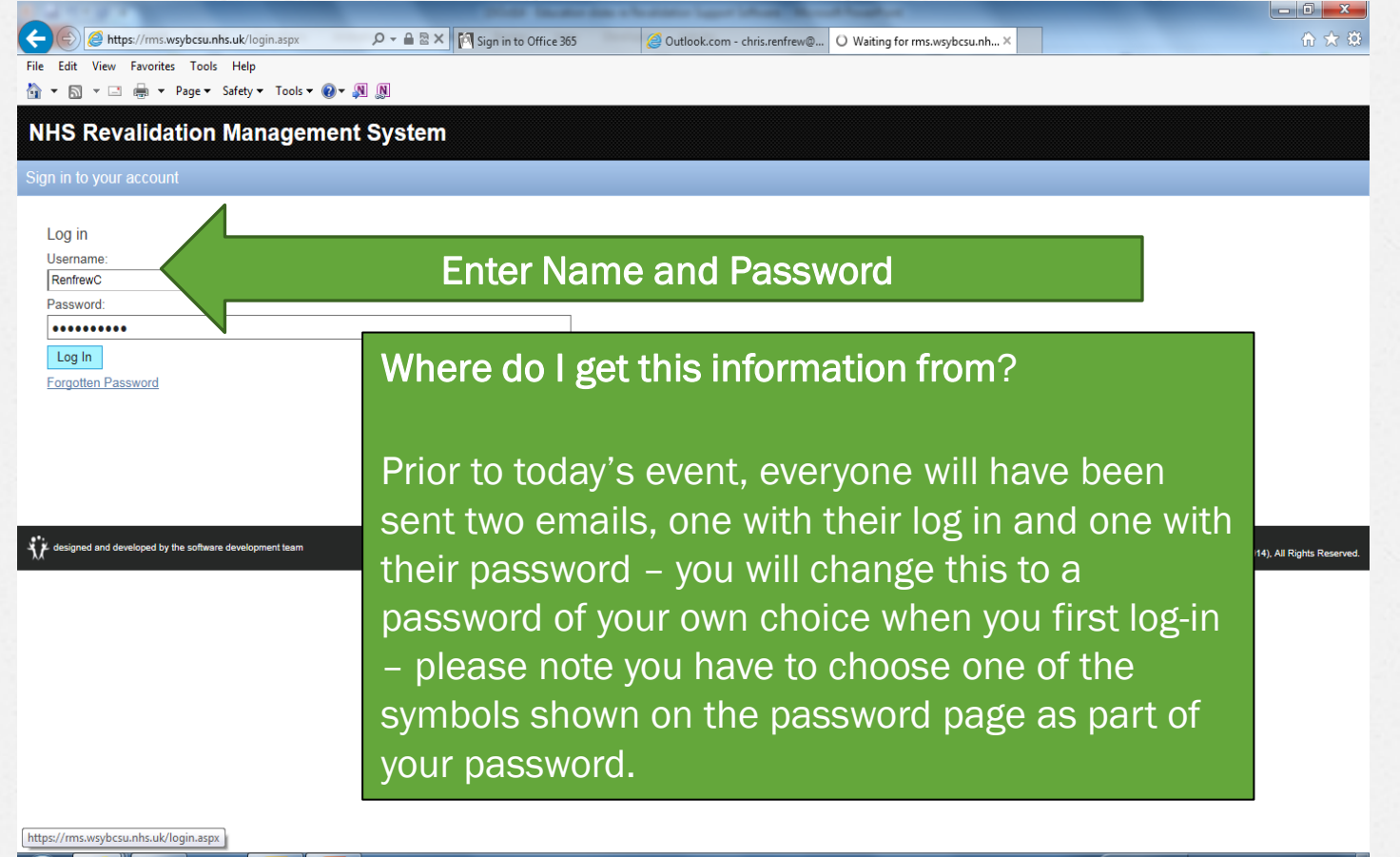

) 🖉 📋 🖸 🕵 🖪

96% C • • • 16:59

#### Things to note on the opening screen

|                   | ion management o  | ystem              |                     |                                    | Designated Body is N <del>HS Engl</del> | as Dr Crinstopner Rentrew Logo | ut / Change Password   |
|-------------------|-------------------|--------------------|---------------------|------------------------------------|-----------------------------------------|--------------------------------|------------------------|
|                   |                   | FL F - 0           | A.C. A. 1           |                                    | Designated body is NITS Engle           |                                | ncestersnile Alea Tean |
| My Record         | My Appraisais Rev | Allidation Summary | Acting as Appraiser |                                    | _                                       | _                              |                        |
|                   |                   |                    |                     |                                    |                                         |                                |                        |
| <                 | 2012/13           | 2013/14            |                     |                                    | 2015/16                                 | 2016/17                        | >                      |
| raisal Required   | ~<br>             |                    |                     |                                    |                                         |                                |                        |
| or»<br>XXXXXXX    | X You             | ır own info        |                     | Appraiser »<br>Name - Dr Suzanne W | alker                                   |                                |                        |
| porting Documents |                   |                    | -                   |                                    |                                         |                                |                        |

#### Which tab to click on?

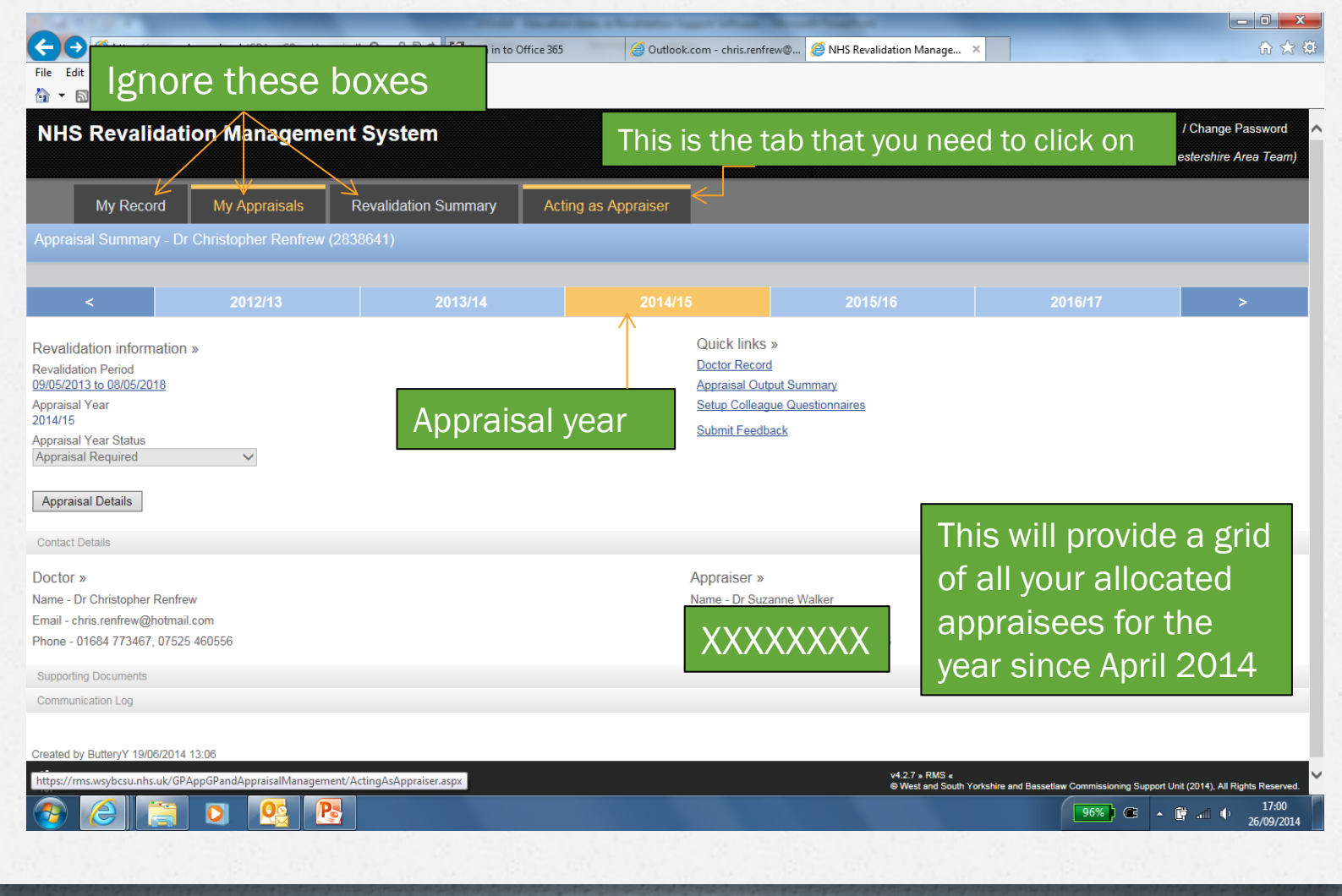

Grid of all allocated appraisals

| A CONTRACTOR                | These Real                          | the data of the stream |                     | And Address of the Owner, where the Owner, where the Owne |                          |                     |                      |        | - 0 ×                         |
|-----------------------------|-------------------------------------|------------------------|---------------------|----------------------------------------------------------------------------------------------------|--------------------------|---------------------|----------------------|--------|-------------------------------|
| (C) 🖉 https://rm            | ns.w <b>sybcsu.nhs.uk</b> /GPAppGPa | ndAppraisalN 🔎 👻 🔒     | Names of            | 🥖 Outlook.com - chris.renfrew@                                                                                                    | <i> </i> NHS Revalidatio | n Manage 🗙          |                      |        | ि ☆ 🌣                         |
| File Edit View Favor        | ites Tools Help                     |                        | annraisaas          |                                                                                                    |                          |                     |                      |        |                               |
| 🟠 🕶 🗟 👻 🚍 🌞                 |                                     | - 🛛 - 🔊 🔊              | appraisees          |                                                                                                    |                          |                     |                      |        |                               |
| Doctor Appraisals (As       | s Appraiser)                        |                        |                     |                                                                                                    |                          |                     |                      |        | ^                             |
| Appraisal Feedback Que      | stionnaire Results                  |                        |                     |                                                                                                    |                          |                     |                      |        |                               |
| Proposed Appraisal<br>Month | Appraisal Status                    | Appraisal<br>Date      | V                   | Designated Body                                                                                                    |                          | Appraisal Type      | Revalidation<br>Date |        |                               |
| April 2014                  | Completed                           | 25-04-2014             | *****               | IHS England (Arden, Herefordshire and<br>Area Team)                                                                                                    | d Worcestershire         | Doctor<br>Appraisal | 18-06-2014           | View   | Revalidation Summary          |
| April 2014                  | Completed                           | 15-04-2014             | *****               | IHS England (Arden, Herefordshire and Area Team)                                                                                                    | d Worcestershire         | Doctor              | 09-02-2016           | View   | Revalidation Summary          |
| April 2014                  | Completed                           | 24-04-2014             | ماد ماد ماد ماد ماد | HS England (Arden, H<br>Area Team)                                                                                                    | k on 'Vi                 | ew' or              | - 15                 | View   | Revalidation Summary          |
| May 2014                    | Completed                           | 09-05-2014             | ~ ~ ~ ~ ~ ~ ~       | Area Team)                                                                                                    | alidatio                 | on                  | 17                   | View   | Revalidation Summary          |
| Date that                   | it 👘                                | 29-05-2014             | *****               | Area Team)                                                                                                    |                          |                     | 18                   | View   | Revalidation Summary          |
| 🚆 appraisa                  |                                     | 16-05-2014             |                     | Area Team)                                                                                                    | imary                    |                     | 15                   | View   | Revalidation Summary          |
| happene                     | ed or                               | 15-05-2014             | ******              | IHS England (Arden, Heretordshire and<br>Area Team)                                                                                                    | d worcestershire         | Doctor<br>Appraisal | 28-01-2019           | View   | Revalidation Summary          |
| <sup>Ju</sup> is booke      | d for                               | 17-06-2014             | *****               | NHS England (Arden, Herefordshire and<br>Area Team)                                                                                                    | d Worcestershire         | Doctor<br>Appraisal | 09-12-2015           | View   | Revalidation Summary          |
| June 2011                   | oompiotoa                           | 30-06-2014             |                     | NHS England (Arden, Herefordshire an<br>Area Team)                                                                                                    | d Worcestershire         | Doctor              | 25-06-2018           | View   | Revalidation Summary          |
| June 2014                   | Awaiting documentation              | 13-06-2014             | *****               | IHS England (Arden, Herefordshire and<br>Area Team)                                                                                                    | d Worcestershi           | This gi             | rid will             | allo   | w you to                      |
| July 2014                   | Completed                           | 05-08-2014             | *****               | IHS England (Arden, Herefordshire an<br>Area Team)                                                                                                    | d Worcestershi           | access              | s an in              | divic  | lual's                        |
| July 2014                   | Completed                           | 09-07-2014             |                     | NHS England (Arden, Herefordshire an<br>Area Team)                                                                                                    | d Worcestershi           |                     | - 11                 |        |                               |
| July 2014                   | Completed                           | 18-07-2014             | *****               | HS England (Arden, Herefordshire and<br>Area Team)                                                                                                    | d Worcestershi           | ntorm               | ation a              | and    | aiso                          |
| July 2014                   | Completed                           | 25-07-2014             | *****               | IHS England (Arden, Herefordshire an<br>Area Team)                                                                                                    | d Worcestershi           | iew tł              | neir pro             | ogre   | SS _                          |
| September 2014              | Awaiting documentation              | 01-10-2014             |                     | NHS England (Arden, Herefordshire and<br>Area Team)                                                                                                    | d Worcestershi           | oward               | revali               | dati   | on                            |
| September 2014              | Awaiting documentation              | 26-09-2014             | ~ ~ ~ ~ ~ ~ ~       | NHS England (Arden, Herefordshire an<br>Area Team)                                                                                                    | d Worcestershi           |                     | - rovan              | GGCI   |                               |
| September 2014              | Awaiting documentation              | 16-09-2014             | *****               | NHS England (Arden, Herefordshire an<br>Area Team)                                                                                                    | d Worcestershire         | Doctor<br>Appraisal | 12-02-2016           | View   | Revalidation Summary          |
| 📀 🧷 🕻                       |                                     |                        |                     |                                                                                                    |                          |                     | 96                   | ×) @ 4 | 17:15 (ب. 17:15<br>26/09/2014 |

**Appt #1** On the line of a particular appraisee doctor, click on '*view*' in the previous screen to add, or update the appointment details in this, the next screen

| no ne vanaac                                                                                                    | tion Manageme | ent System           |                                          |                                                                                                    | Logged in             |                            | - Logout i onango  | a assurer |
|----------------------------------------------------------------------------------------------------|---------------|----------------------|------------------------------------------|----------------------------------------------------------------------------------------------------|-----------------------|----------------------------|--------------------|-----------|
|                                                                                                    |               |                      |                                          | Desig                                                                                                    | nated Body is NHS Eng | land (Arden, Herefordshire | and Worcestershire | Area Tea  |
| My Record                                                                                                    | My Appraisals | Revalidation Summary | Acting as Appraiser                      |                                                                                                    |                       |                            |                    |           |
| raisal Summary -                                                                                                    |               |                      |                                          |                                                                                                    |                       |                            |                    |           |
| k                                                                                                    | *****         |                      |                                          |                                                                                                    |                       |                            |                    |           |
| <                                                                                                    |               |                      | 2014/                                    | 5                                                                                                    |                       |                            |                    | >         |
| alidation informatior                                                                                                    | l »           |                      |                                          | Quick links »                                                                                                    |                       |                            |                    |           |
| idation Period                                                                                                    |               |                      |                                          | Appraisal Output Summary                                                                                                    |                       |                            |                    |           |
| 120131003/02/2010                                                                                                    |               |                      |                                          |                                                                                                    |                       |                            |                    |           |
| aisal Year                                                                                                    |               |                      |                                          |                                                                                                    |                       |                            |                    |           |
| aisal Year<br>/15<br>aisal Year Status                                                                                                    |               |                      |                                          |                                                                                                    |                       |                            |                    |           |
| aisal Year<br>/15<br>aisal Year Status<br>raisal Required                                                                                                    |               | ·                    | -1-1-1-1-1-1-1-1-1-1-1-1-1-1-1-1-1-1-1-1 |                                                                                                    |                       |                            |                    |           |
| aisal Year<br>/15<br>aisal Year Status<br>raisal Required                                                                                                    | CI            | ick on 'apprais      | al details' to                           | enter apprais                                                                                                    | al date ag            | reed                       |                    |           |
| aisal Year<br>/15<br>aisal Year Status<br>raisal Required<br>praisal Details<br>tact Details                                                                                 |               | ick on 'apprais      | al details' to                           | enter apprais                                                                                                    | al date ag            | reed                       |                    |           |
| aisal Year<br>/15<br>aisal Year Status<br>raisal Required<br>praisal Details<br>act Details<br>for »                                                                         | CI            | ick on 'apprais      | al details' to                           | enter apprais                                                                                                    | al date ag            | reed                       |                    |           |
| aisal Year<br>/r5<br>aisal Year Status<br>araisal Required<br>oraisal Details<br>act Details<br>tor »                                                                        | CI            | ick on 'apprais      | al details' to                           | enter apprais<br>Appraiser »<br>Name - Dr Christopher Renfrew                                                                            | al date ag            | reed                       |                    |           |
| isial Year<br>15<br>isial Year Status<br>aisal Required<br>araisal Details<br>act Details<br>or »                                                                            | CI            | ick on 'apprais      | al details' to                           | enter appraise<br>Appraiser »<br>Name - Dr Christopher Renfrew<br>Email - chris.renfrew@hotmail.c<br>Phone - 01684 773467, 07525 4       | al date ag            | reed                       |                    |           |
| isisal Year<br>15<br>isial Year Status<br>aisal Required<br>araisal Details<br>act Details<br>KOr »                                                                          |               | ick on 'apprais      | al details' to                           | enter apprais<br>Appraiser »<br>Name - Dr Christopher Renfrew<br>Email - chris renfrew@hotmail.c<br>Phone - 01684 773467, 07525 4        | al date ag            | reed                       |                    |           |
| aisal Year<br>1/5<br>aisal Year Status<br>raisal Required<br>act Details<br>tor »                                                                                            | CI            | ick on 'apprais      | al details' to                           | <b>Enter apprais</b><br>Appraiser »<br>Name - Dr Christopher Renfrew<br>Email - chris renfrew@hotmail.c<br>Phone - 01684 773467, 07525 4 | al date ag            | reed                       |                    |           |
| aisal Year<br>/t5<br>aisal Year Status<br>aisal Required<br>oraisal Details<br>act Details<br>tor »<br>* * * * *<br>poorting Documents<br>pload a document<br>munication Log | CI            | ick on 'apprais      | al details' to                           | enter apprais<br>Appraiser »<br>Name - Dr Christopher Renfrew<br>Email - chris.renfrew@hotmail.c<br>Phone - 01684 773467, 07525 4        | al date ag            | reed                       |                    |           |

#### **Appt#2** Enter or modify the exact date

| NHS Revalidation                                                                | Management System                     |                           | Des         | Logged in as Dr C<br>signated Body is NHS England (Ar | hristopher Renfrew Logout / Cha<br>den, Herefordshire and Worcesters | inge Password<br>shire Area Tea |
|---------------------------------------------------------------------------------|---------------------------------------|---------------------------|-------------|-------------------------------------------------------|----------------------------------------------------------------------|---------------------------------|
| My Record                                                                       | /ly Appraisals Revalidation Sur       | nmary Acting as Appraiser |             |                                                       |                                                                      |                                 |
| Save Cancel                                                                     |                                       |                           |             |                                                       |                                                                      |                                 |
| Appraisal Year<br>Doctor<br>Revalidation Due Date                               | 2014/15<br>****                       |                           |             |                                                       |                                                                      |                                 |
| Appraiser                                                                       | Renfrew Christopher 2838641           |                           | ~           |                                                       |                                                                      |                                 |
| Annraisal Date                                                                  | November 2014                         | Enter agreed a            | nnraisal da | te here                                               |                                                                      |                                 |
| Appraisal Status                                                                | No appraisal date provided            |                           |             |                                                       |                                                                      |                                 |
| Appraisal Completed<br>te Appraisal Set To Completed<br>Documents Due Back Date | Not Recorded                          | N                         |             | NB the a                                              | ppraisal date                                                        | e for                           |
| cuments Actual Date Received                                                    |                                       |                           |             | complete                                              | d appraisals                                                         | 3                               |
| Days after Appraisal Date<br>Documents Returned                                 | 0 days                                |                           |             | will alrea                                            | dy have beer                                                         | n                               |
| eated by butteryy 11/08/2014 16:51                                              | Modified by butteryy 11/08/2014 16:51 |                           |             | Chicica                                               |                                                                      |                                 |
| Save Cancel                                                                     |                                       |                           |             |                                                       |                                                                      |                                 |
| designed and developed by the softwa                                            | e development team                    |                           |             | v4.2.7 » RMS «<br>@ West and South Yorkshire and      | Bassetlaw Commissioning Support Unit (2014                           | ), All Rights Rese              |
|                                                                                 |                                       |                           |             |                                                       |                                                                      |                                 |
|                                                                                 |                                       |                           |             |                                                       |                                                                      |                                 |

## **Revalidation Summary**

- When you log in to book the appointment date
- Check the 'Revalidation Summary' and any info re; GMC revalidation status
- This may have some information re: the appraisee that requires discussion

# **Appraisal Meeting**

#### Once appraisal is completed, click on 'view' and then Click on 'Appraisal Output Summary' to add the output from the appraisal meeting

| IHS Revalidat                          | ion Managem   | ent System         |                        |                        | Logged in                   | as Dr Christopher Renfrew Logout    | / Change Password    |
|----------------------------------------|---------------|--------------------|------------------------|------------------------|-----------------------------|-------------------------------------|----------------------|
|                                        |               |                    |                        |                        | Designated Body is NHS Engl | and (Arden, Herefordshire and Worce | istershire Area Team |
| My Record                              | My Appraisals | Revalidation Summa | ry Acting as Appraiser |                        |                             |                                     |                      |
| praisal Summary - I                    | *****         |                    |                        |                        |                             |                                     |                      |
| ick                                    |               |                    |                        |                        |                             |                                     |                      |
| <                                      |               |                    |                        |                        |                             |                                     | >                    |
| validation information                 | »             |                    |                        | Quick links »          |                             |                                     |                      |
| alidation Period                       | -             |                    |                        | Appraisal Output Sur   | mmary                       |                                     |                      |
| 4/2013 to 09/02/2016<br>raisal Year    |               |                    |                        | $\wedge$               |                             |                                     |                      |
| //15                                   |               |                    |                        |                        |                             |                                     |                      |
| raisal Year Status<br>oraisal Required | $\checkmark$  |                    |                        |                        |                             |                                     |                      |
| opraisal Details                       |               |                    |                        |                        | livete                      |                                     |                      |
| ntact Details                          |               |                    | Click nere             | e to ac                | livale                      |                                     |                      |
| tor »                                  |               |                    | the next s             | screen                 |                             |                                     |                      |
| ****                                   |               | l                  |                        | Email - chris.renfrew@ | 2hotmail.com                |                                     |                      |
|                                        |               |                    |                        | Phone - 01684 77346    | 7, 07525 460556             |                                     |                      |
| porting Documents                      |               |                    |                        |                        |                             |                                     |                      |
| pload a document                       |               |                    |                        |                        |                             |                                     |                      |
| nmunication Log                        |               |                    |                        |                        |                             |                                     |                      |
| ancel                                  |               |                    |                        |                        |                             |                                     |                      |
|                                        |               |                    |                        |                        |                             |                                     | 11:46                |

#### 'Appraisal Output Summary' Once you have completed the appraisal

| + Mitter Mitter Anter An | s.uk/GPAppGPandAppraisalN 🔎 ▾ 🕯 | 🗟 🖒 🌠 Sign in to Office 365 | Ø Outlook.com - chris.renfrew@                    | fi 🖈 🛱                  |
|----------------------------------------------------------------------------------------------------|---------------------------------|-----------------------------|---------------------------------------------------|-------------------------|
| File Edit View Favorites Tools                                                                                                    | Help                            |                             |                                                   |                         |
| 🟠 🔻 🖾 👻 🖃 🖶 🕈 Page 🕶 S                                                                                                    | Safety 🔻 Tools 🔻 🔞 🔻 🔊 🔊        |                             |                                                   |                         |
| Save Cancel                                                                                                    |                                 |                             |                                                   |                         |
| Is there satisfactory supporti                                                                                                    | ng information for all the D    | octor's roles?              |                                                   |                         |
| Quality Improvement Activity                                                                                                    | Select 🗸                        | Notes:                      |                                                   |                         |
| Sufficient Continuing Professional<br>Development (Annual<br>compliance)                                                                                                    | Select 🗸                        | Notes:                      |                                                   |                         |
| o o mpirano o j                                                                                                    |                                 | Numb                        | er of CPD credits:                                |                         |
| Significant Events (Annual<br>compliance)                                                                                                    | Select 🗸                        | Notes:                      |                                                   |                         |
| Complaints and Compliments<br>Review (Annual compliance)<br>Feedback                                                                                                    | Select 🗸                        | Notes:                      |                                                   |                         |
| Colleague feedback (MSF) (Once<br>in a revalidation period)                                                                                                    | Select 🗸                        | Notes:                      |                                                   | lify (if                |
| Patient feedback (PSQ) (Once in<br>a revalidation period)                                                                                                    | Select 🗸                        | Notes:                      | necessary) with entry in                          | IIY (II<br>to the notes |
| Scope of Work (Other Roles)                                                                                                    |                                 |                             | necessary ) with entry in                         |                         |
| Was some evidence submitted<br>for ALL roles?                                                                                                    | Select 🗸                        | Notes:                      | box. Don't forget to enter                        | r CPD points.           |
| Probity                                                                                                    |                                 |                             | NB you will be unable to                          | edit these              |
| Probity declaration confirmed<br>(ticked on MAG form)?                                                                                                    | Select 🗸                        |                             | acommonte ence submitt                            |                         |
| Health                                                                                                    |                                 |                             |                                                   | eu. IND AISU            |
| Health declaration confirmed<br>(ticked on MAG form)?                                                                                                    | Select 🗸                        |                             | need to know the DATES                            | of colleague            |
| MAG Statements                                                                                                    |                                 |                             |                                                   |                         |
| An appraisal has taken place that<br>reflects the whole of the doctor's<br>scope of work and addresses the<br>principles and values set out in<br>the Good Medical Practice. (MAG                                                                                                    | Select 💌                        | Notes:                      | prompted to fill in a date                        | box after               |
| 1)<br>Appropriate supporting<br>information has been presented<br>in accordance with the Good<br>Medical Practice Framework for<br>approximation and roughidation and                                                                                                    | Select V                        |                             | entering 'yes' to the 'MS questions. <b>SAVE!</b> | F' and 'PSQ'            |
|                                                                                                    |                                 |                             | 96%                                               | 17:12<br>26/09/2014     |

#### MAG statement guidance

| File Edit View Favorites Tools Help                                   |              |                                   |
|-----------------------------------------------------------------------|--------------|-----------------------------------|
| 🟠 🔻 🔝 👻 📇 🖛 🕶 Page 🕶 Safety 🕶 Tools 🕶 🕢 🖉                             | N            |                                   |
| Health                                                                |              |                                   |
| Health declaration confirmed<br>(ticked on MAG form)?                 | $\checkmark$ |                                   |
| MAG Statements                                                        | Notes:       |                                   |
| reflects the whole of the doctor's<br>scope of work and addresses the |              | 'MAG' (Medical Appraisal          |
| principles and values set out in<br>the Good Medical Practice (MAG    |              | Guidance) statements are the      |
| 1)<br>Appropriate supporting                                          |              | statements that we sign off at    |
| information has been presented<br>in accordance with the Good         |              | Statements that we sign on at     |
| Medical Practice Framework for<br>appraisal and revalidation and      |              | the end of every appraisal on     |
| this reflects the nature and scope<br>of the doctor's work (MAG 2)    |              | whichever toolkit we complete     |
|                                                                       |              | the appraisal on This just needs  |
| A review that demonstrates progress against last year's Select        | $\checkmark$ | the appraisation. This just needs |
| personal development plan has<br>taken place (MAG 3)                  |              | to reflect what you have stated   |
| An agreement has been reached<br>with the doctor about a new Select   | $\checkmark$ | on the appraisal documentation    |
| any associated actions for the                                        |              | (ie agree/disagree). The colour   |
| No information has been Select                                        | V Notes:     | har at bottom reflects the        |
| appraisal that raises a concern                                       |              |                                   |
| practise (MAG 5)                                                      |              | overview of the annual status     |
| Annual Status                                                         |              | (grey = no evidence yet on the    |
| Annual Status                                                         |              | system red = not ready orange     |
|                                                                       |              | System, red not reddy, ordinge    |
| Save Cancel                                                           |              | = partially ready & green = fully |
| designed and developed by the software development team               |              | revalidation ready)               |

### **Revalidation Summary**

|                                                       |                      | state in            | -          | And in case of   | -          | فسا فسنه | Aug I                                                               | -               |                  |                    |                  | - 0 X                |
|-------------------------------------------------------|----------------------|---------------------|------------|------------------|------------|----------|---------------------------------------------------------------------|-----------------|------------------|--------------------|------------------|----------------------|
| (🔶 🌔 🏉 http                                           | ps://rms.wsybcsu     | .nhs.uk/GPAppGP     | and, 🔎 🗕 🛔 | 🗟 🖒 🧖 Sign in to | Office 365 | 6        | NHS Revalidation M                                                  | /lanage ×       |                  |                    |                  | 6 🖈 🔅                |
| File Edit View                                        | Favorites Too        | ls Help             |            |                  |            |          |                                                                     |                 |                  |                    |                  |                      |
| 👌 🕶 🗟 🔹 🖃                                             | 🖶 🔻 Page 🕶           | r Safety ▼ Tool     | ls 🕶 🔞 🕶 🔊 | N                |            |          |                                                                     |                 |                  |                    |                  |                      |
| NHS Rev                                               | alidatior            | n Manaq             | ement S    | System           |            |          |                                                                     |                 | Logged in as     | Dr Christopher Re  | enfrew Logout    | / Change Password    |
| 3                                                     |                      |                     |            |                  |            |          |                                                                     | Designated Body | y is NHS England | l (Arden, Hereford | Ishire and Worce | stershire Area Team) |
| My Record My Appraisals Revalidation Summary Acting a |                      |                     |            |                  |            |          | s Appraiser                                                         |                 |                  |                    |                  |                      |
| Revalidation S                                        | ummary               | XXXX                | XX         |                  |            |          |                                                                     |                 |                  |                    |                  |                      |
| Back <                                                |                      |                     |            | -                |            |          |                                                                     |                 |                  |                    |                  | >                    |
| 2014/15 »                                             | QIA                  | CPD                 | SEA        | Comp.            | MSF        | PSQ      | MAG1                                                                | MAG2            | MAG3             | MAG4               | MAG5             | A/S                  |
| Overall                                               | QIA                  | CPD                 | SEA        | Comp.            | MSF        | PSQ      | MAG1                                                                | MAG2            | MAG3             | MAG4               | MAG5             | A/S                  |
| Validation Peri                                       | od Audit Trail       |                     |            |                  |            |          |                                                                     |                 |                  |                    |                  |                      |
|                                                       |                      |                     |            |                  |            |          |                                                                     |                 |                  |                    |                  |                      |
| to designed and de                                    | veloped by the softw | are development tea | m          |                  | L          |          | Click                                                               | on the          | · Reva           | lidatio            | n Sum            | marv'                |
|                                                       |                      |                     |            |                  |            |          | boyt                                                                |                 |                  | tyou b             |                  | torod                |
|                                                       |                      |                     |            |                  |            |          |                                                                     | Jievie          | w wna            | t you n            | aveer            | nereu                |
|                                                       |                      |                     |            |                  |            |          | about the appraisee doctor. View their progress toward revalidation |                 |                  |                    |                  |                      |
|                                                       |                      |                     |            |                  |            |          |                                                                     |                 |                  |                    |                  |                      |
|                                                       |                      |                     |            |                  |            |          | Have                                                                |                 | orocok           | natoha             | dhave            | e to                 |
|                                                       |                      |                     |            |                  |            |          | nove                                                                |                 |                  | acche              |                  | 5 10                 |
|                                                       |                      |                     |            |                  |            |          | view                                                                | any co          | mmen             | ts that            | you ha           | ave                  |
|                                                       |                      |                     |            |                  |            |          | made                                                                | e (nb c         | an't 'h          | over' w            | ith iPa          | d)                   |
|                                                       |                      |                     |            |                  |            |          |                                                                     |                 |                  |                    |                  |                      |

# Recap; Top Tips

- Log in to book appraisal date and check flag re GMC revalidation status
- Remember password to get access needs altering every 3 months so if a gap between appraisals may be an issue
- Ø Before going to meet appraisee recheck flag status
- Make note of dates of MSFs, no. of SEAs and CPD points so that you can enter this info onto the grid
- SAVE entries

## **Final Notes**

- O Disregard 'colleague questionnaire' facility
- Disregard 'supporting documents'
- Disregard 'communication log'
- If using an iPad you can't hover over a box with mouse and see its content as on a PC
- https://rms.wsybcsu.nhs.uk/login.aspx

Is the log in screen address so you can get into this programme. Save it as a short cut on your computer.

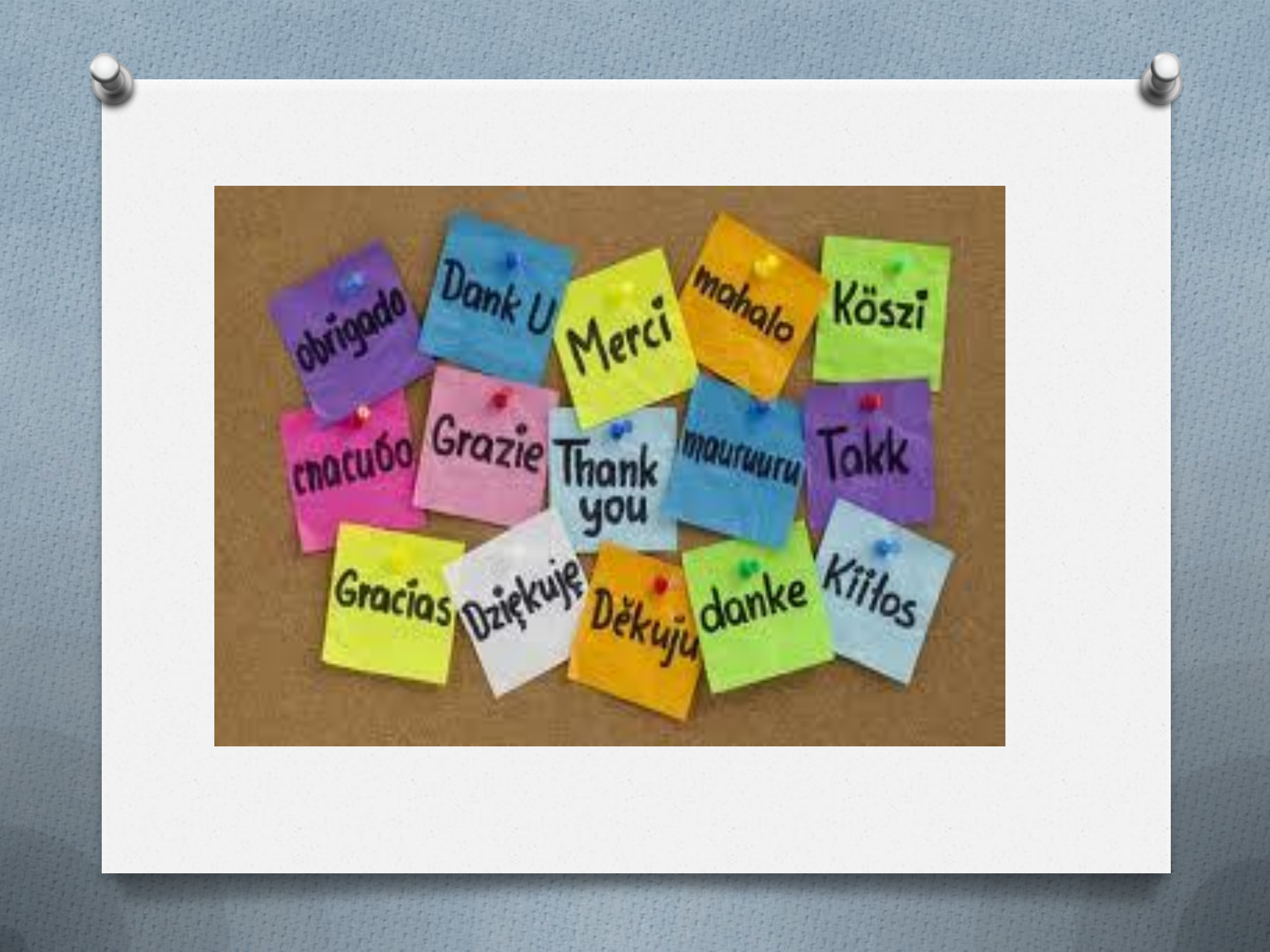